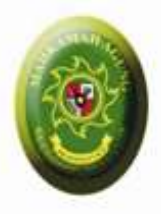

# Implementasi SEMA 14/2010

### Upload Softcopy Putusan untuk Upaya Hukum Banding, Kasasi, PK dan Publikasi Putusan

Disampaikan pada

Bimbingan Teknis Teknologi Informasi Kepaniteraan dan Kesekretariatan Peradilan Umum se Jawa Tengah

### Asep Nursobah

Hakim Kustisial pada Kepaniteraan MARI/ Koord. Data dan Informasi Kepaniteraan

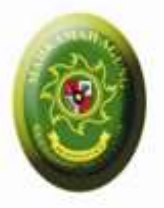

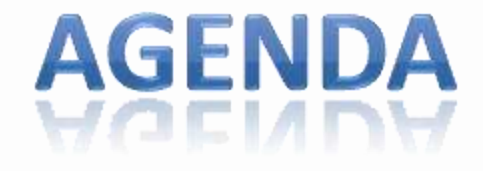

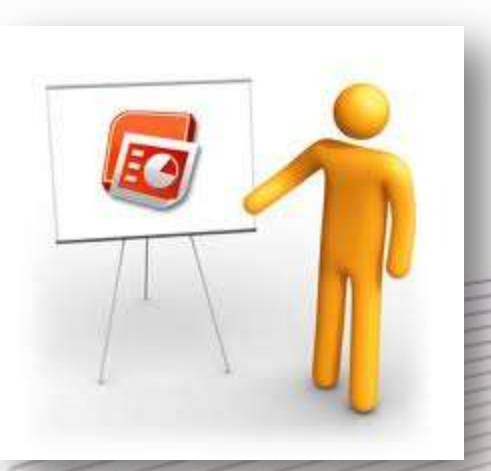

O THREE

- Pengenalan Direktori Putusan
- Fungsi Publikasi
- Fungsi Komunikasi Data
- Alur Komunikasi Data
- Praktek Upload dan Komunikasi Data

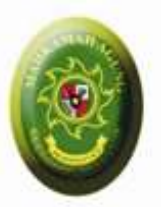

## Tata Cara Pengiriman Naskah Elektronik

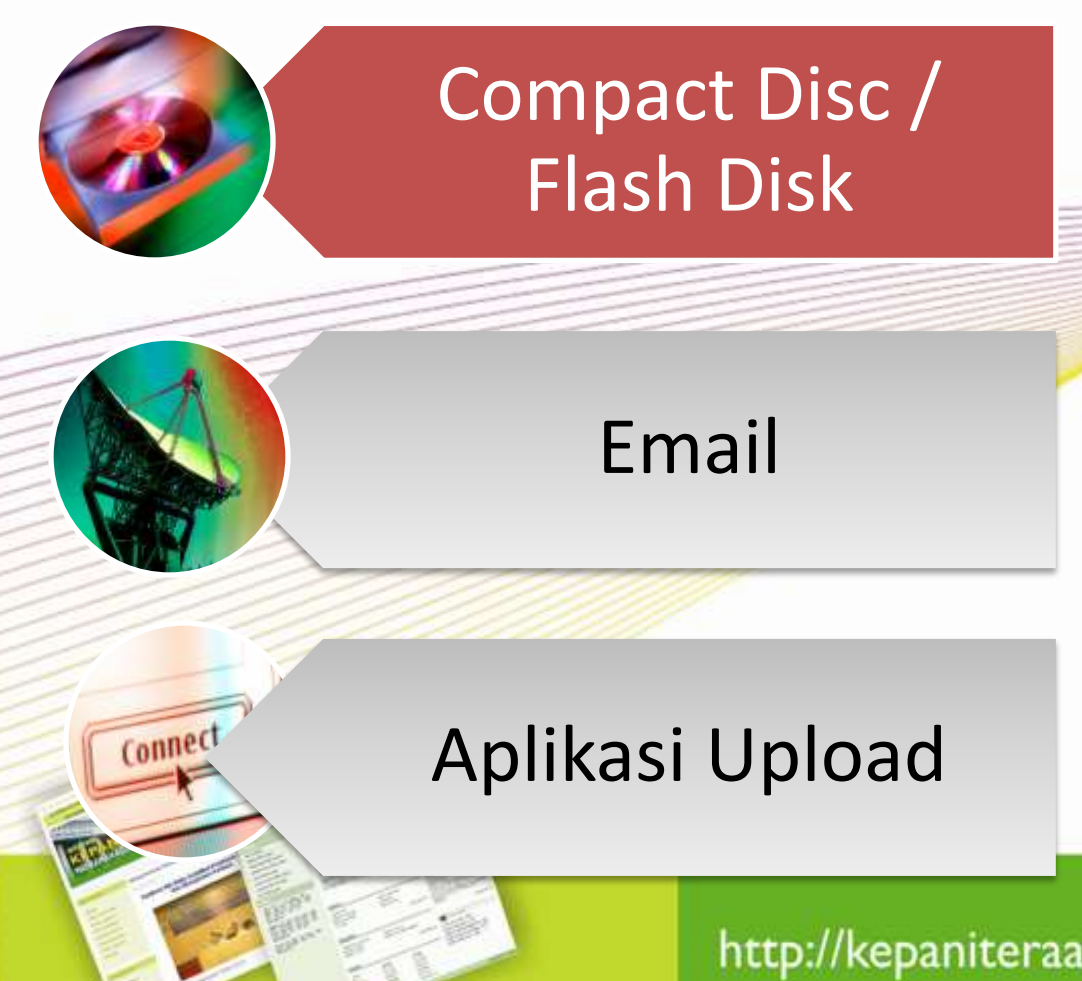

- Dikirim dalam bentuk CD
- Satu CD berisi satu set dokumen untuk satu berkas
- Pembiayaan diperoleh dari
  - Pidana : Alokasi ATK pada DIPA Pengadilan ybs
  - Perdata : Alokasi ATK pada panjar biaya perkara
- CD diberikan label khusus yang menjelaskan identitasnya
- CD disimpan pada hardcase khusus supaya tidak mudah rusak dalam pengiriman.
- Dimasukkan kedalam bundel B berkas.

# Tata Pengiriman Naskah Elektronik

|         |                              | No     | Jenis Perkara                                                                                     | Alamat Email                                    |
|---------|------------------------------|--------|---------------------------------------------------------------------------------------------------|-------------------------------------------------|
|         | Compact Disc /<br>Flash Disk | 1      | Perkara Perdata<br>Perkara Perdata<br>Khusus (niaga,<br>arbitrase, PHI,<br>Konsumen, KPPU<br>dsb) | pranata.perdata@mahkamah<br>agung.go.id         |
|         |                              | 4<br>5 | Perkara Pidana<br>Perkara Pidana                                                                  | pranata.pidana@mahkamaha<br>gung.go.id          |
|         | 1                            | /      | Khusus (Tipikor,<br>Perikanan, dsb)                                                               |                                                 |
|         | Email                        | 7      | Perkara dari<br>Pengadilan<br>Agama/<br>Mahkamah<br>Svar'iyah                                     | pranata.perdataagama@<br>mahkamahagung.go.id    |
| Connect | Anlikasi Unload              | 8      | Perkara Tata<br>Usaha Negara<br>(termasuk HUM,<br>Pajak)                                          | pranata.tatausahanegara@<br>mahkamahagung.go.id |
| HER.    |                              | 9      | Perkara<br>Pengadilan Militer                                                                     | pranata.militer@mahkamaha<br>gung.go.id         |
|         | http://kepaniter             | aan.n  | Ter<br>Repaniteraan@                                                                              | nbusan ke<br>mahkamahagung.go.id                |

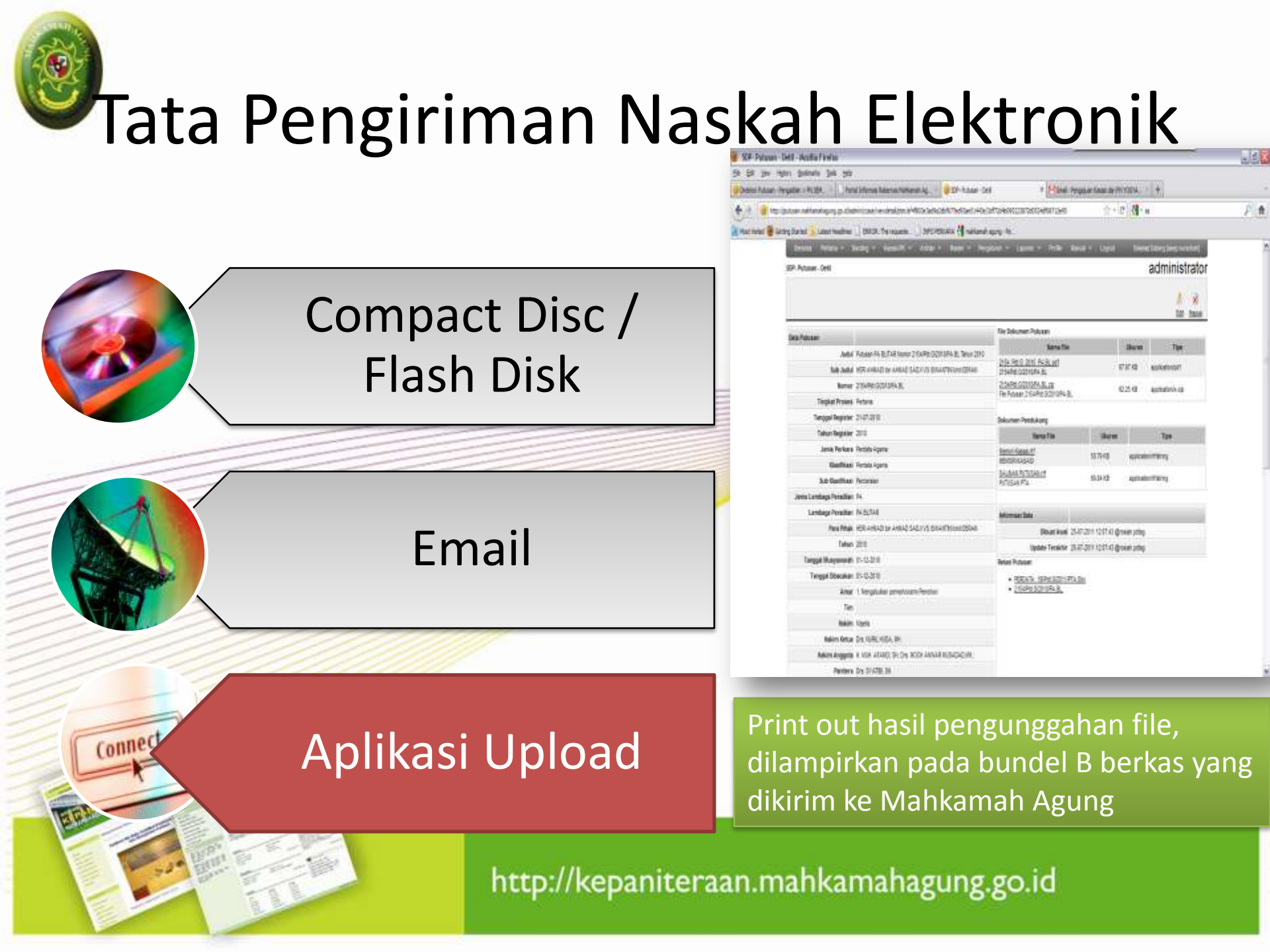

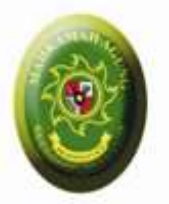

### Alasan memilih aplikasi Direktori Putusan

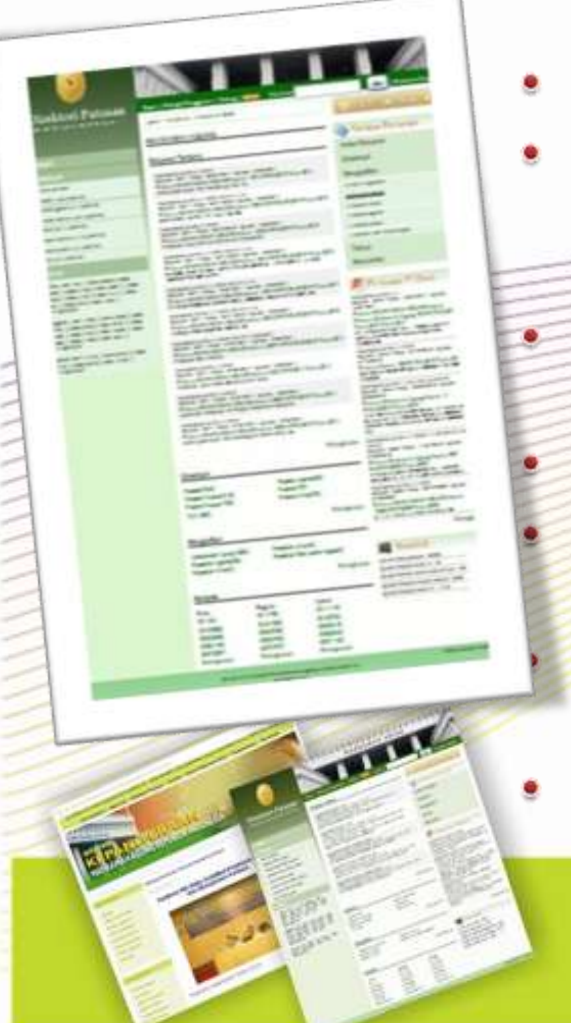

- Tidak terkendala biaya;
- Data aman dibanding dengan pengiriman melalui CD yang masih dijumpai <u>kendala</u> (pecah, tidak terbaca);
- Komunikasi data terjalin otomatis (mirip face book)
  - Mendorong penggunaan teknologi informasi; Paralel dengan kebijakan transparansi informasi peradilan
  - Dapat digunakan untuk pengajuan upaya hukum banding
  - Dapat digunakan untuk back up data putusan

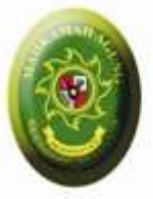

### Manfaat 3in1 Direktori Putusan

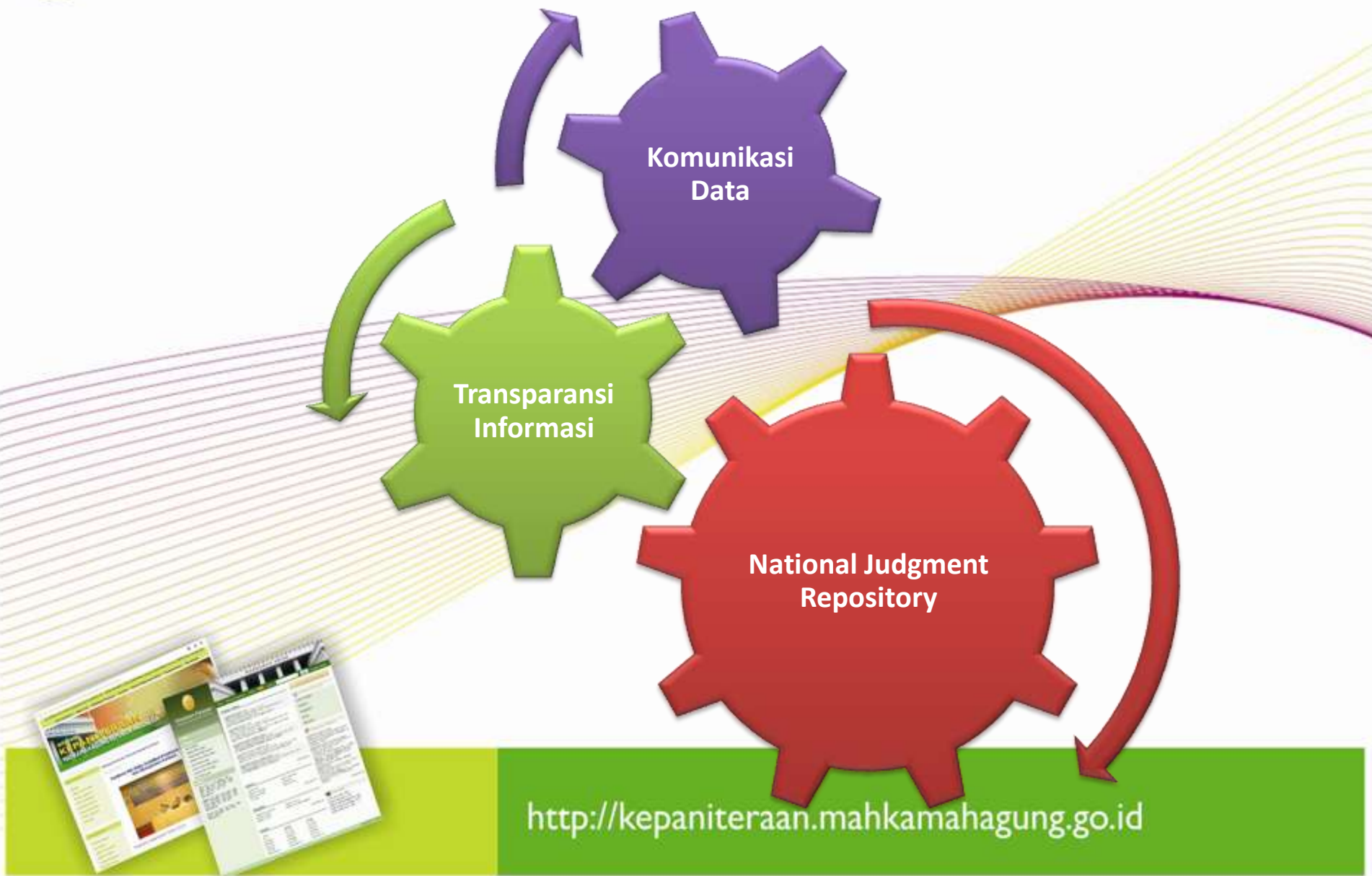

# Sekilas Direktori Putusan

• Alamat :

http://putusan.mahkamahagung.go.id

- Fungsi
  - Menampung putusan Mahkamah Agung (sejak 2007);
  - Menampung putusan seluruh pengadilan se-Indonesia (mulai 2011)
  - Komunikasi data elektronik, kelengkapan berkas kasasi/PK (mulai 2011)

| A                                                                                          | MARKAMAR A                                                                                                    | SUNG                                                                                                    |
|--------------------------------------------------------------------------------------------|----------------------------------------------------------------------------------------------------|----------------------------------------------------------------------------------------------------|
| 9                                                                                          |                                                                                                    |                                                                                                    |
| ctori Putusan                                                                              | Date ( North Tergenee ( Terley ) 🛄 Advice                                                                                                    | State Loga                                                                                                    |
| Agong Separtik Indonesia                                                                   | Putasen Terberu                                                                                                    | TO SERVICE AL                                                                                                    |
|                                                                                            | SAMSARA SUNC - 125<br>Appen 1973 - Aud S- NOTO Lond 1940 CP<br>Tubur MANDAR HOLD, Kontr Public Monard Apping 17<br>(MULTIME Data Data Dist                                                                                                    | Semua Putusan                                                                                                    |
|                                                                                            | SLANT HAUK-SKITSISAH, PT. KINSKIA DAKTI,                                                                                                    | Index Pytosas                                                                                                    |
| ter<br>Sostaeri                                                                            | NAMERIAN ACCIDENTON<br>Region 1971 Accident Conception In Order<br>Policies Wethold ACCIDENTICS Internet Remains Accide 194<br>Policies Conception Conception                                                                                                    | Dretton                                                                                                    |
| m (Statue)                                                                                 | PT UNDO GRANNED, THE, TREESLY HOWER REPAIL CONTON                                                                                                    | Pengedian                                                                                                    |
| as Defoutures                                                                              | Distantian artific a farme filmers                                                                                                    | Tahun                                                                                                    |
| (julian)                                                                                   | Repair 2014 Rate 10 GROUP updat 11 Street T                                                                                                    | Pencarian                                                                                                    |
| wai(Mission)                                                                               | PT, ASJANIS PRISIA NODISSA (SALAH UNUDAS)                                                                                                    |                                                                                                    |
| e (Nodueti                                                                                 | Werkerker acceler - frester Bruger<br>Regen (211) Rose - Noticity Group (110) 401                                                                                                    | Patusan Pilihan                                                                                                    |
| -                                                                                          | Patrane WerkAller Acure Some 27 W/VI SUSTED Inter 201<br>Desired Auf 27 Provide Patranets An a Second                                                                                                    | Receipter ACON Science                                                                                                    |
|                                                                                            | Remaining action - Andream Biogen<br>Region 2011 - Rest Scholard - Speed In Prictin<br>Prictices - Scholard - Scholard - Price - Scholard - Scholard | Agen 2014 an (Friddi-Igen Friddi<br>Tolae Ross (DTM-5400 Islan 200<br>Cardion Adus Spridur (CD1654 IS                                                                     |
| (KTS) 227 (221) 228<br>(KTS) 227 (221) 228<br>(115) (224 (44)) 221<br>(24) 221 (42)<br>(4) | rt under finden mittensektensektens                                                                                                    | Reference Academic Internal y Nami<br>Repair 2015 Academic Space Distance<br>Tuture Televisia Giordina Control<br>Productional Academic To<br>Productional Academic State |
| 1990   201935   20<br>(20)   201934   20<br>(44)   23 (23)   20                            | Direction                                                                                                    | R. S. RUTACH STUIDANG, SH, II, Pana<br>Attas, Sh, NH de, In. PRESIDE REPUBLIC<br>INCORESH, NEUTRA REVEALED IN<br>REPUBLIC INCORESH, 56                                    |
| (20) 20 (24)<br>#<br>(20) 20 (24) 20<br>(54) 20 (25) 20                                    | ResultS         Results           Results(D)         Results(D)           Results(D)         Results(D)           Results(D)         Results(D)           Results(D)         Results(D)                                                                                                    | KARANAR ACUNC- Netala- Netalan<br>Relation Talam<br>Region 2020-Real michael Acuma (Markov<br>National Relation Report Relation Tal                                       |
| •                                                                                          | Swepters                                                                                                    | MITCH 255 (AMM 255<br>AT DAMILIAROR (POSICIO TS., NORTER<br>GLAGARIA: 12, PT. THORADTS<br>1650(4).                                                                        |
|                                                                                            | Pergapat                                                                                                    | Singleto                                                                                                    |
|                                                                                            | Version April 201) Parente Church                                                                                                    |                                                                                                    |
|                                                                                            | Red Mar                                                                                                    | Stafislik                                                                                                    |
|                                                                                            | Skinghers                                                                                                    | John magazan 201                                                                                                    |
|                                                                                            | Derinda                                                                                                    | ant Palantain n. 20                                                                                                    |
|                                                                                            | Contrast.                                                                                                    | Upor Pular bar steining 104                                                                                                    |
|                                                                                            | Now Rever blod                                                                                                    | gar Sugradon ZI                                                                                                    |
|                                                                                            | 2008 2008 2009                                                                                                    | - deservation and the second                                                                                                    |
|                                                                                            | 2022 22427 2242                                                                                                    |                                                                                                    |
|                                                                                            | 34262 22225 22346                                                                                                    |                                                                                                    |
|                                                                                            | 2012 (NOT                                                                                                    |                                                                                                    |
|                                                                                            | Sawghaping Sawghaping Sawghaping                                                                                                    |                                                                                                    |

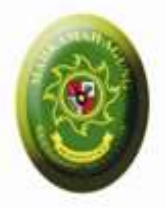

# Direktori Putusan http://putusan.mahkamahagung.go.id

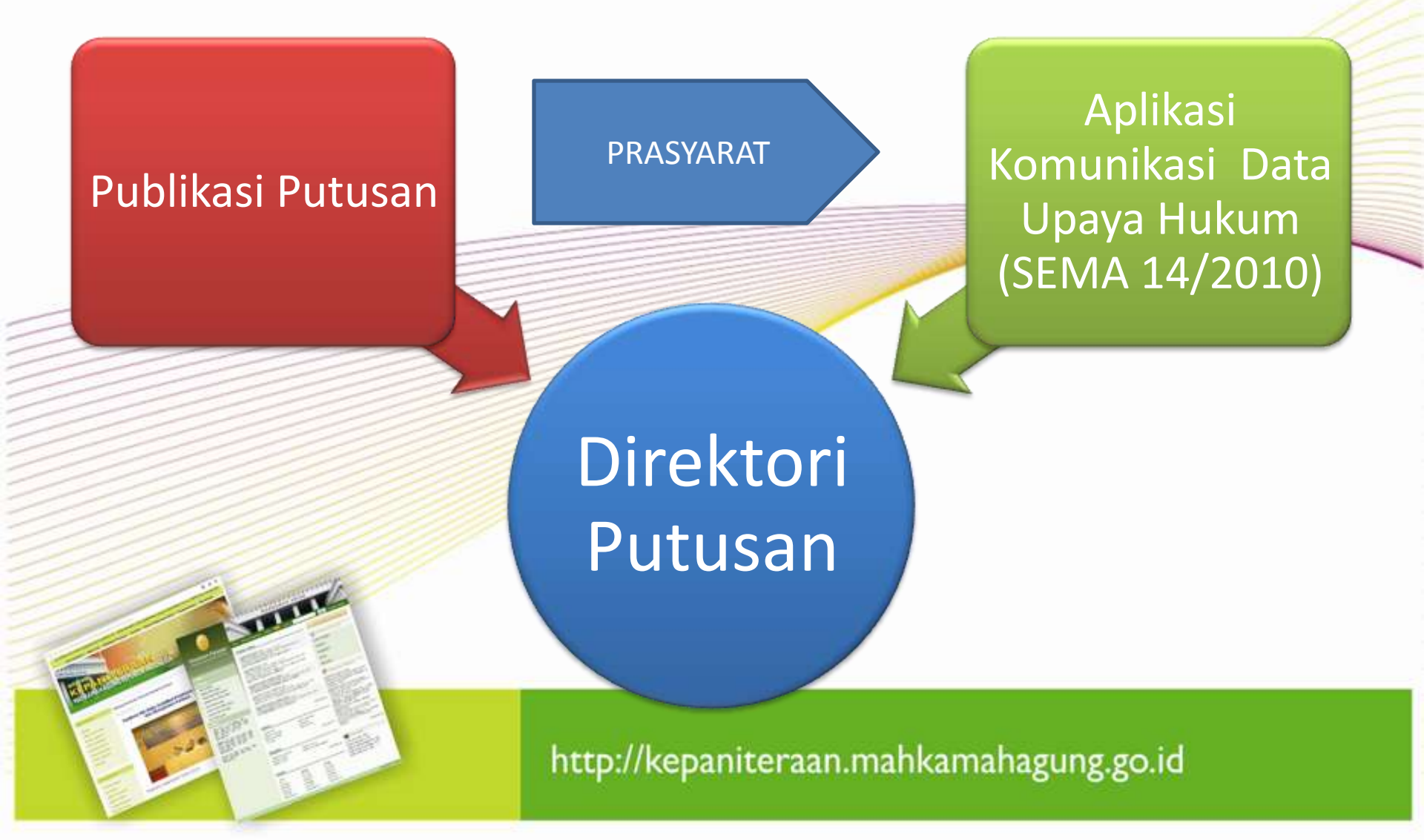

# Fasilitas Publikasi Putusan

http://l

- Putusan per Pengadilan
- Putusan per Kategori Perkara
- Putusan per Periode
  - Tahun Register
  - Tahun Putus

ale)

 Tahun Dokumen Putusan diupload

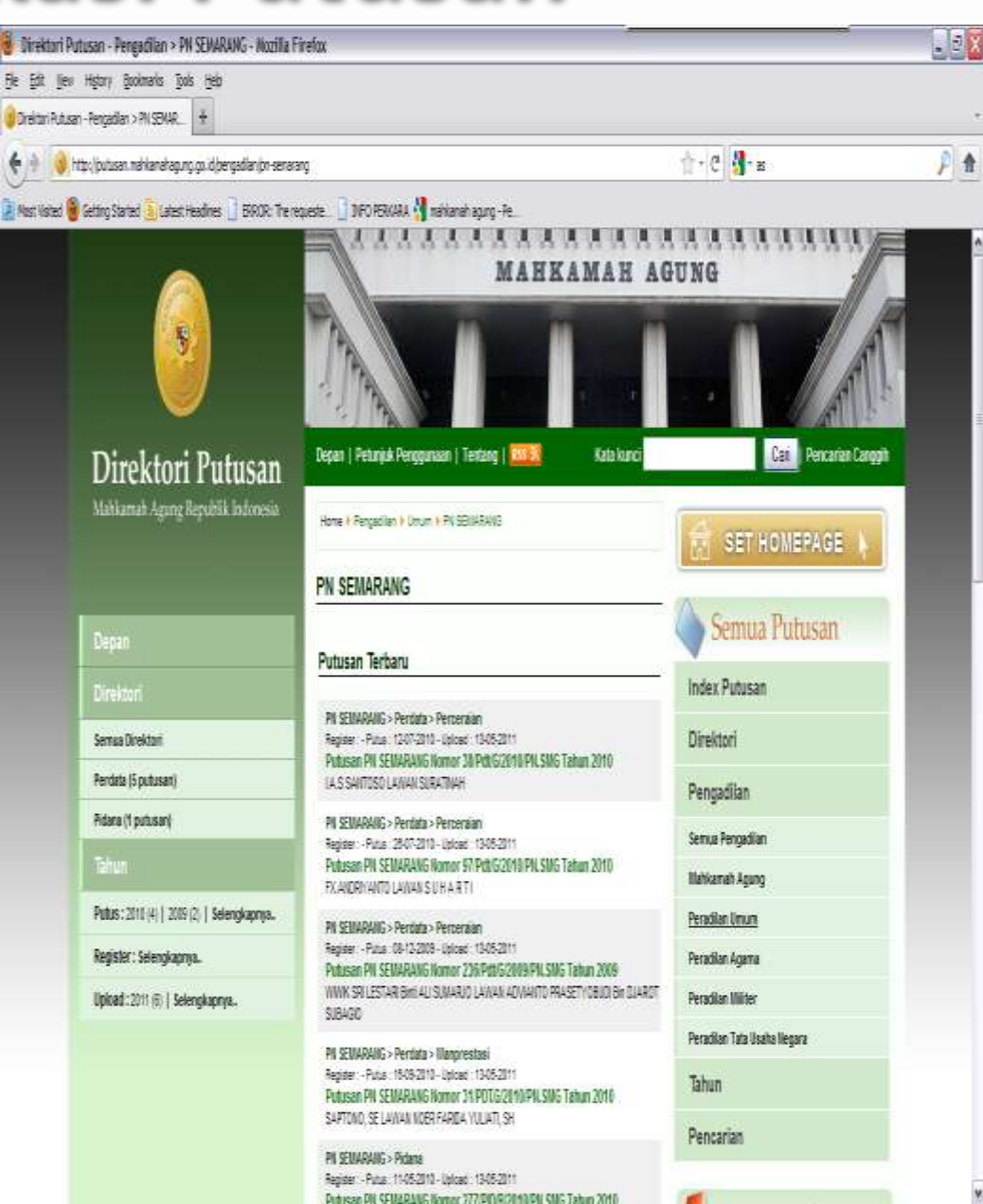

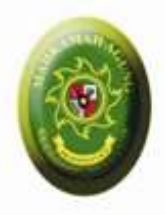

# Fasilitas Komunikasi Data Upaya Hukum (SEMA 14/2010)

- Upload softcopy Putusan dan dokumen pelengkap lainnya
- Pengajuan Upaya Hukum
- Antrian pengajuan Upaya Hukum pada MA/Pengadilan Banding yang dituju
- Entri Nomor Register oleh Pengadilan Banding/MA untuk Pengajuan Upaya Hukum
- Monitor status Perkara / Upaya Hukum
- Link ke Putusan Upaya Hukum yang diajukan
- Status Publikasi , ditampilkan untuk publik Ya / Tidak
- Pemberitahuan Email untuk perubahan Status Perkara / Upaya Hukum

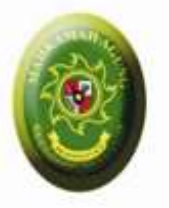

# ALUR KOMUNIKASI DATA Menggunakan Direktori Putusan MA

### Pengadilan Tk 1

- Upload Putusan Tingkat 1
- Upaya Hukum Banding

### Upaya Hukum KasasiUpaya Hukum PK

#### Pengadilan Banding

- Antrian Upaya Hukum Banding
- Entri Nomor Register untuk Banding
- Upload Putusan Banding

### Mahkamah Agung

- Antrian Upaya
   Hukum Kasasi / PK
- Entri Nomor Register untuk perkara Kasasi / PK
- Upload Putusan Kasasi
- Upload Putusan PK

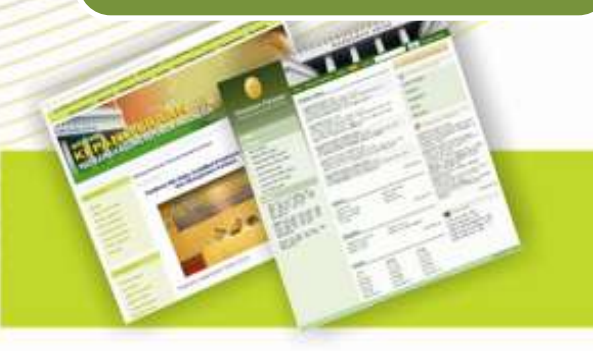

![](_page_12_Picture_0.jpeg)

![](_page_12_Figure_1.jpeg)

![](_page_13_Picture_0.jpeg)

### Siklus Upload Putusan & Komunikasi Data Sema 14/2010

![](_page_13_Figure_2.jpeg)

### Macam "Update Status" pada Sistem Direktori Putusan

| Beranda               | Pertama 💌 Ba                     | anding 💌 Kas         | asi-PK 🔻 Anti              | rian 💌 M         | aster 🕶 Pengaturan 🕶 Lapo                                                                                                    | oran 🔻 Profi        | le Manual 🕶                     | Logout                 | Selamat Datang [ase      | p.nursobah)                         |
|-----------------------|----------------------------------|----------------------|----------------------------|------------------|----------------------------------------------------------------------------------------------------|---------------------|---------------------------------|------------------------|--------------------------|-------------------------------------|
| Direktori Putus       | an - Status Upay                 | ya Hukum Bandi       | ng                         |                  |                                                                                                    |                     |                                 |                        | admin                    | istrator                            |
| 💛 <u>Pencarian S</u>  | ederhana                         |                      |                            |                  |                                                                                                    |                     |                                 |                        |                          |                                     |
| Pencarian C           | anggih                           | -                    | No. Curat Dage             | antra [          | Status Usavi                                                                                                    | . Hulling Com       |                                 |                        |                          | 9                                   |
| Tgl. Registe          | r                                |                      | )                          | Pihak            | Status opaya                                                                                                    | a nukum joemu       |                                 |                        | $\sim$                   | <u>Cari</u>                         |
| Pengadilan<br>Pengaju | No Register                      | Pengadilan<br>Teraju | No Register<br>Teraju      | Tgl.<br>Register | Para Pihak                                                                                                    | Upaya<br>Hukum      | No Surat<br>Pengantar           | Tgl Surat<br>Pengantar | Tgi Putus Upaya<br>Hukum |                                     |
| PN<br>YOGYAKARTA      | <u>25/PID.B</u><br>/2011/PN.YK   | PT<br>YOGYAKARTA     | 66/PID/2011/PTY            | 12-01-2011       |                                                                                                    | Banding             | W13.U1/1271<br>/HK.01.B/VI/2011 | 29-04-2011             | 28-03-2011 Putes         | Hapus                               |
| DILMIL I 02<br>MEDAN  | <u>98-K/PMI-</u><br>02/AD/V/2011 | DILMILTI I<br>MEDAN  |                            |                  | Serka TONI IRAWAN                                                                                                    | Banding             | W1-MIL02/277<br>/VIV2011        | 22-07-2011             | 16-06-2011 Pengajuan     | Daftarkan                           |
| PN POSO               | 03/PID.SUS<br>/2011/PN.PSO       | PT PALU              | 03/PID.SUS<br>/2011/PN.PSO | 07-01-2011       |                                                                                                    | Banding             | W21-U2/705<br>/HN.03.10/VIV2011 | 21-07-2011             | 13-06-2011 Pengajuan     | Daftarkan<br><u>Edit</u><br>Hapus   |
| PN<br>YOGYAKARTA      | <u>87/Pdt</u><br>/2010/PNYK      | PT<br>YOGYAKARTA     |                            | 08-09-2010       | Digdo Prakoso, Agus Sumarsono a<br>Sony melawan Roni Yudiasmara,<br>Kepolisian resor Magelang, Kejaksa<br>negeri Mungkid, Pengadilan Negeri<br>Mungkid | lias<br>aan Banding | W13-U1/2023<br>/HK.02.B/VIV2011 | 21-07-2011             | 23-02-2011 Pengajuan     | Daftarkan<br><u>A</u> Edit<br>Hapus |
|                       |                                  |                      |                            |                  |                                                                                                    | e                   |                                 |                        |                          |                                     |

![](_page_15_Picture_0.jpeg)

### Contoh Pemberitahuan Update Status Melalui Email yang diregistrasikan dalam profile system

| GMail                                                                                                    | Telusuri Pesan Telusuri Web Lihat opsi penelusuran<br>Buat filter                                                                                                    |
|----------------------------------------------------------------------------------------------------|----------------------------------------------------------------------------------------------------|
| <b>Surat</b><br>Kenalan<br>Tugas                                                                                                    | Arsipkan       Spam       Hapus       ●       Pindahkan ke ▼       Label ▼       Lainnya ▼         Pengajuan Kasasi dari PN YOGYAKARTA - 25/PID.B/2011/PN.YK       Kotak Masuk   X       Image: Constraint of the second second secon |
| Tulis surat<br>Kotak Masuk (136)<br>Buzz<br>Berkilau Bintangnya ☆<br>Penting<br>Pesan Terkirim<br>Konsep (4)<br>Perjalanan<br>Pribadi<br>6 sisanya ▼ | <ul> <li>Email System Putusan laporan@putusan.mahkamahagung.go.id ke firm: perlihatkan detail 09:12 (3 jam yang lalu)</li> <li>Balas</li> <li>Telah diupload Pengajuan Kasasi dengan detil sebagai berikut:</li> <li>Pengadilan Pengaju: PN YOGYAKARTA</li> <li>No. Register: 25/PID.B/2011/PN.YK</li> <li>No. Surat Pengantar: W13.U1/ 2038 /HK.01.KS/VII/2011</li> <li>Tanggal Surat pengantar: 25-07-2011</li> <li>Jenis Perkara : Pidana</li> <li>Klasifikasi: -</li> <li>Para Pihak :</li> </ul>                                                                                                    |
| Kirim SMS                                                                                                    | Referensi Link: http://putusan.mankamahagung.go.id/admin/ccase/viewdetail/ptm/bd623569571fb6071e73b4371b7ada53                                                                                                    |
| Ngobrol 🔍 🖃                                                                                                    |                                                                                                    |

![](_page_15_Picture_3.jpeg)

# Macam "Update Status" pada Sistem Direktori Putusan

Pengajuan

Dari Pengadilan TK 1

![](_page_16_Picture_3.jpeg)

Dibuka oleh operator Pengadilan Banding / MA

### Download

Download oleh Operator Pengadilan Banding / MA

Terdaftar

Nomor Register Perkara Banding/Kasasi/PK diinput

Putus

Putusan Banding/Kasasi/PK diupload

![](_page_17_Picture_0.jpeg)

## AKSES PENGADILAN KE DIREKTORI PUTUSAN MA

- Masing-masing pengadilan memiliki Username dan Password
- Buka halaman administrator direktori putusan <u>http://putusan.mahkamahagung.go.id/admin</u>
- Masukan username dan password pada halaman login
- Segera Rubah Password / Sandi setelah diterima melalui
  - Buka Menu: Profile
  - Isi Password / Sandi baru
  - Isi email
    - Simpan

![](_page_18_Picture_0.jpeg)

## **Daftar Putusan**

| Beranda Pertama 🔻 B                                        | anding 🔻 Kasasi-PK 🔻                                                      | Antrian 🔻 Master 🔻 Pe    | ngaturan 🔻 Laporan 🔻 Profile Manual 👻 Logo         | ut Selamat Datang [admin] |
|------------------------------------------------------------|---------------------------------------------------------------------------|--------------------------|----------------------------------------------------|---------------------------|
| Direktori Putusan - Putusan                                | Putusan                                                                   | ▶ Kasasi                 | 1                                                  | administrator             |
| Pencarian Sederhana<br>Pencarian Canggih<br>Nomor Register | Antrian Perkara<br>Antrian Terlam<br>Status Upaya H<br>No surat Pengantar | a PK<br>bat ><br>Hukum > | Tgl Putus Status Upaya Hukum                       | Semua                     |
| Tgl Register                                               | Jenis Perkara                                                             | a Semua                  | BHT Semua 💌                                        | Cari Tambah               |
|                                                            |                                                                           | ٥                        | laftar Putusan                                     |                           |
| Nomor Register                                             | <sup>2</sup> Klik "Penca                                                  | rian Canggih" 👎          | Jaksa pada Kejari, Pandoran Nasution als Pandoaran |                           |
| Tal Register                                               | 👌 🔰 untuk me                                                              | enampilkan 🛛 🖻           | 27-01-2011                                         | <u> </u>                  |
| Jenis Perkara                                              | 🖡 🛛 fasilitas filt                                                        | ter pencarian 🛛 🖥        | NO                                                 |                           |
| Pengadilan                                                 | N yang                                                                    | lengkap 🔒                |                                                    |                           |
| BHT                                                        | Tidak (42 hari)                                                           | Banding                  |                                                    | Opioad Putusan            |
| Publikasi                                                  | Ya                                                                        |                          |                                                    |                           |
| Dibuat Awal                                                | 10-03-2011 11:17:54<br>@imam.kurniawan                                    | Relasi Putusan           |                                                    |                           |
| Update Terakhir                                            | 10-03-2011 11:17:54<br>@imam.kurniawan                                    |                          |                                                    |                           |
| Nomor Register                                             | 2049 K/PID/2010                                                           | Para Pihak               | Jaksa pada Kejari; Saiful Bahri als Pon bin Hasyim |                           |
| Tingkat                                                    | Kasasi                                                                    | Tal Putus                | 27-01-2011                                         | 📝 Edit                    |
| Tgl Register                                               | 00-00-0000                                                                |                          |                                                    | Sorotan                   |
| Jenis Perkara                                              | Pidana / -                                                                | Amar                     | NO                                                 | 🔗 Terbitan                |
| Pengadilan                                                 | MAHKAMAH AGUNG                                                            | Tingkat Pertama          |                                                    | Hanus                     |
| BHT                                                        | Tidak (42 hari)                                                           | Banding                  |                                                    |                           |
| Publikasi                                                  | Ya                                                                        | Janding                  |                                                    |                           |
| Dibuat Awal                                                | 10-03-2011 11:16:52<br>@imam.kurniawan                                    | Relasi Putusan           |                                                    |                           |
| Update Terakhir                                            | 10-03-2011 11:16:52<br>@imam.kurniawan                                    |                          |                                                    |                           |

![](_page_19_Picture_0.jpeg)

# **Upload Putusan (1)**

#### Direktori Putusan - Putusan

#### administrator

 $\sim$ 

|                   |                                                                                            |                                                | <u>Simpan</u> Batal                                         |
|-------------------|--------------------------------------------------------------------------------------------|------------------------------------------------|-------------------------------------------------------------|
| Data Putusan      |                                                                                            | Dokumen Putusan                                |                                                             |
|                   |                                                                                            | File                                           | Keterangan                                                  |
| Nomor             | 44 K/PDT/20011                                                                             | Choose File 40 K DDT 20 vertexist              | Soffcony Putusan dalam format RTE, pama file mengikuti Pola |
|                   | Contoh Nomor :<br>PERDATA : 19 K/PDT/2009, 52 PK/PDT/2010, 991 PDT/PEN/2008                |                                                |                                                             |
|                   | PIDANA : 30 K/PID/2009, 742 PK/PID/2006, 12 PID/MA/2007                                    | Dokumen Pendukung                              |                                                             |
|                   | PERDATA KHUSUS : 5517 K/PDT.SUS/2008, 2 PK/PDT.SUS/2007, 7<br>K/KPUD/2009, 11 PK/KPUD/2010 | Upload File Dokumen untuk disisipka            | n ke Dokumen Pendukung                                      |
|                   | PIDANA KHUSUS : 2 K/PID.SUS/2009, 51 PK/PID.SUS/2004, 15                                   | *) Untuk <b>Perkara Pidana</b> harap lampirkan | file softcopy Dakwaan lengkap                               |
|                   | SUS/MA/2010<br>AGAMA : 47 K/AG/2010, 74 PK/AG/2009, 521 K/AG/JN/2008, 4                    | File                                           | Keterangan                                                  |
|                   | PK/AG/JN/2009<br>TUN : 567 K/TUN/2010, 12 PK/TUN/2009, 489 B/PK/PJK/2010, 15               | Choose File surat_pengantar.pdf                | Dokumen surat pengantar untuk Kasasi                        |
|                   | C/PK/PJK/2010, 1 K/KHS/2007, 1 PK/KHS/2008, 4 G/HUM/2003, 48                               | Choose File No file chosen                     |                                                             |
|                   | MILITER : 114 K/MIL/2010, 48 PK/MIL/2008, 41 M/MA/2009                                     | Choose File No file chosen                     |                                                             |
| Tingkat Proses    | Peninjauan Kembali 💌                                                                       | Choose File No file chosen                     |                                                             |
| Tanggal Register  | 10-03-2011                                                                                 | Choose File No file chosen                     |                                                             |
| Klasifikasi       | Perdata-Wanprestasi                                                                        |                                                |                                                             |
|                   | Tambah                                                                                     | Putusan Tingkat Pertama                        |                                                             |
|                   | Tambah                                                                                     | Pengadilan PN JA                               |                                                             |
|                   | Tambah                                                                                     |                                                |                                                             |
|                   | Tambah                                                                                     | No Register 11/Pdt/                            | 2008/PN.JakPus                                              |
| Lembaga Peradilan | PA JAKARTA PUSAT                                                                           | No Pengantar   \/\4-U1                         | /989/HN/01.10/II/20                                         |
| Para Pihak        | Amir; Budi; Charli                                                                         | Tgl Surat Pengantar 11-03-                     | 2008                                                        |
|                   |                                                                                            |                                                |                                                             |

![](_page_20_Picture_0.jpeg)

# **Upload Putusan (2)**

| Tanggal                    | 44.00.0044                                                    |                             |                    |
|----------------------------|---------------------------------------------------------------|-----------------------------|--------------------|
| Musyawarah                 | 11-03-2011                                                    | Berdasarkan Atas Putusan Ba | Inding             |
| Tanggal Dibacakan          | 11-03-2011                                                    | Pengadilan Tinggi           | PT JAKARTA         |
| Amar                       | KABUL / TOLAK / N.O.                                          | No Register Banding         | 22/Pdt/2008/PT.DKI |
| Tim                        |                                                               |                             |                    |
| Hakim                      | Majelis 🔽<br>*) Hakim Tunggal dapat digunakan untuk penetapan | Berdasarkan Atas Putusan Ka | Isasi              |
| Hakim Ketua                | Nama Hakim Ketua                                              | No Register Kasasi          | 33 K/PDT/2009      |
| Hakim Anggota              | Hakim Anggota 1; Hakim Anggota 2                              | Tambahkan Putusan Terkait   |                    |
| Panitera                   | Nama Panitera Pengganti                                       |                             | No Registrasi      |
| Yurisprudensi              | Ya                                                            | 1. 12/Pdt/2008/PN.JakPus    | 5.                 |
| Status Tahanan             | Tidak 💌<br>*) Berlaku untuk jenis perkara PIDANA              | 3.                          | 7.                 |
| Berkekuatan Hukum<br>Tetap | Tidak                                                         | 4.                          | 8.                 |
| Kaidah<br>Yurisprudensi    |                                                               |                             |                    |
| Publikasi                  | Ya<br>Ya<br>Ya<br>Ya<br>Ya<br>Ya<br>Ya<br>Ya                  |                             |                    |
| Kata Kunci                 | Perjanjian, jual beli,                                        |                             |                    |

![](_page_21_Picture_0.jpeg)

# **Format Input Data**

- Nomor Register
  - 123 bukan 00123
- Nama Para Pihak
  - Nama A; Nama B; Nama C
- Nama Majelis
  - Nama A; Nama B; Nama C
- Amar
  - Kabul / Tolak / N.O.
- Publikasi
  - Hanya yang sudah berkekuatan hukum tetap dan untuk kategori tertentu sudah dianonimisasi (Anak, Susila)
- File Putusan
  - Hanya boleh 1 file putusan untuk 1 perkara (tidak boleh lebih dari 1)
  - Dalam Format RTF (Rich Text Format)
  - Pola Nama File :
    - <NomorRegister>\_<Amar>\_<TglPutus>\_<kategori>.rtf
      47\_Pailit\_2007\_PN\_Niaga\_Jkt\_Pst\_kabul\_12112007\_ Pailit.rtf

# Pengajuan Upaya Hukum (1)

| eranda Pertama 🔻 B                    | landing 🔻 Kasasi-PK 🔻          | Antrian 🔻 Master 💌 Per | ngaturan 🔻 Laporan 🔻 Prot        | file Manual  |                    | Selama     | Datang (ad                     | dmin)            |
|---------------------------------------|--------------------------------|------------------------|----------------------------------|--------------|--------------------|------------|--------------------------------|------------------|
| Status Upaya Hu                       | ikum                           |                        |                                  |              |                    | aun        | inisti                         | ato              |
| Kata Kunci redep<br>Pencarian Canggih |                                |                        |                                  |              |                    |            | <u> </u>                       | 🕂                |
|                                       |                                | D                      | aftar Putusan                    |              |                    |            |                                | 2                |
| Nomor Register                        | 225/Pdt.G/2010/PA.TR           | Para Pihak             | Penggugat v Tergugat             | Stat         | tus Upaya          |            | - Unava I                      | 3                |
| Tingkat                               | Pertama                        | Tal Putue              | 01_12_2010                       | H            | Hukum              |            |                                | HUKUM            |
| Tgl Register                          | 15-09-2010                     |                        | 51-12-2010                       |              |                    |            | 💋 <u>Edit</u>                  |                  |
| Jenis Perkara                         | Perdata Agama /<br>Perceraian  | Amar<br>Unave Hukur    | Banding                          |              | 2                  |            | 📀 <u>Sorotan</u><br>🌆 Terbitan |                  |
| Pengadilan                            | PA TANJUNG REDEP               | opaya nukun            | PTA SAMARINDA, No Pengantar :    | W17-A5/61/HK | .05//2011          |            |                                |                  |
| BHT                                   | Tidak (99 hari)                | Status Upaya Hukur     | Pengajuan (10-03-2011 - 307204)  | I            | J                  |            | X Hapus                        |                  |
| Publikasi                             | Tidak                          | Relasi Putusan         | 225/Pdt.G/2010/PA.TR 6/Pdt.G/201 | 11/PTA.Smd   |                    |            |                                |                  |
| Dibuat Awal                           | 10-03-2011 09:52:13<br>@307204 |                        |                                  |              | Klik unt           | uk         |                                |                  |
| Update Terakhir                       | 10-03-2011 10:22:22<br>@307204 |                        |                                  |              | Pengajuan<br>Hukur | Upaya<br>n |                                |                  |
| Nomor Register                        | 225/Pdt.G/2010/PA.TR           | Para Pihak             | Penggugat v Tergugat             |              |                    |            |                                | Hukum            |
| Tingkat                               | Pertama                        | Tal Putus              | 01-12-2010                       |              |                    |            | <u>e opava i</u>               | <u>anan an a</u> |
| Tgl Register                          | 15-09-2010                     |                        | Dikebulken                       |              |                    |            | 🕖 <u>Edit</u>                  |                  |
| Jenis Perkara                         | Perdata Agama /<br>Perceraian  | Amar<br>Upara Hukum    | Banding                          |              |                    |            | 😔 <u>Sorotan</u><br>Mathitas   |                  |
| Pengadilan                            | PA TANJUNG REDEP               | орауа пикит            | PTA SAMARINDA, No Pengantar :    | W17-A5/61/HK | .05//2011          |            |                                |                  |
| BHT                                   | Tidak (99 hari)                | Status Upaya Hukum     | Pengajuan (10-03-2011 - 307204)  | I            |                    |            | X Hapus                        |                  |
| Publikasi                             | Tidak                          | Relasi Putusan         | 225/Pdt.G/2010/PA.TR 6/Pdt.G/201 | 11/PTA.Smd   |                    |            |                                |                  |
| Dibuat Awal                           | 10-03-2011 09:52:13<br>@307204 |                        |                                  |              |                    |            |                                |                  |
| Update Terakhir                       | 10-03-2011 10:22:22<br>@307204 |                        |                                  |              |                    |            |                                |                  |

![](_page_23_Picture_0.jpeg)

# Pengajuan Upaya Hukum (2)

|            |                                |                                                                |                                                                               |                     |                     | 📔<br><u>Simpan</u>    | Ba         |
|------------|--------------------------------|----------------------------------------------------------------|-------------------------------------------------------------------------------|---------------------|---------------------|-----------------------|------------|
| ata Putusa | าก                             |                                                                | File Dokumen Putusan                                                          |                     |                     |                       |            |
|            | Judul                          | Putusan PA TANJUNG REDEP Nomor 225/Pdt.G/2010/PA.TR Te<br>2010 | hun 225/Pdt.G/2010/PA.TR.zip                                                  |                     | Ukuran<br>164.82 KB | Tipe                  |            |
|            | Sub Judul                      | Penggugat v Tergugat                                           | File Putusan 225/Pdt.G/2010/PA.TR                                             |                     | 104.02110           | application in 21p    | _          |
|            | Nomor                          | 225/Pdt.G/2010/PA.TR                                           | 225 Pat.G 2010 PA.TR.pat                                                      |                     |                     |                       |            |
|            | Tingkat Proses                 | Pertama                                                        | Dokumen Pendukung                                                             |                     | Pili                | h Jenis               |            |
| ٦          | Fanggal Register               | 15-09-2010                                                     | Nama File                                                                     |                     | Upay                | a Hukum               |            |
|            | Tahun Register                 | 2010                                                           |                                                                               |                     |                     |                       | ┛          |
|            | Jenis Perkara                  | Perdata Agama                                                  | Proses Upaya Hukum                                                            |                     |                     |                       |            |
|            | Klasifikasi                    | Perdata Agama                                                  | Upaya Hukum 🤇                                                                 | 🔆 Banding 🛛 🖓 Ka    | sasi 💿 PK           |                       |            |
|            | Sub Klasifikasi                | Perceraian                                                     | Atas Perkara                                                                  |                     | <b>•</b>            |                       |            |
| Jenis Le   | mbaga Peradilan                | PA                                                             |                                                                               |                     |                     |                       | -2         |
| Le         | Input Inform<br>- PK atas Per  | asi Detil Upaya Hukum<br>kara (Pilih atau Isi sendiri)         | Tanggal Surat Pengantar                                                       |                     |                     |                       |            |
| Tanı       | - Surat Penga<br>- No Register | antar (Tgl, Nomor dan Dokumen)<br>Pengajuan PK : diisi untuk   | File Surat Pengantar                                                          | Choose File No file | chosen              | <u>Buat Surat Pen</u> | <u>qan</u> |
| т          | perkara yang<br>Nomor Regis    | sudah berjalan (sudah ada ter PK nya)                          | No Register Pengajuan (PK)                                                    |                     |                     |                       |            |
|            | Hakim                          | Majelis                                                        | Relasi Putusan                                                                |                     |                     |                       |            |
|            | Hakim Ketua                    | Drs. Iskandar, S.H.                                            | <ul> <li><u>225/Pdt.G/2010/PA.TR</u></li> <li>6/Pdt.G/2011/PTA.Smd</li> </ul> |                     |                     |                       |            |

![](_page_24_Picture_0.jpeg)

## **Antrian Perkara**

| Beranda Pertama                                                        | ▼ Banding ▼ Kasa<br>Putusan                                | asi-PK 🔻 Antria | n 🔻 Master 🔻 Penj    | igaturan 🔻 Lapi | oran 🔻 Profile   | Manual         |                              |              | Selamat Da | atang (admin)      |
|------------------------------------------------------------------------|------------------------------------------------------------|-----------------|----------------------|-----------------|------------------|----------------|------------------------------|--------------|------------|--------------------|
| Direktori Putusan - An Pencarian Sederhar Kata Kunci Pencarian Canggih | Antrian Perkara<br>Antrian Terlambat<br>Status Upaya Hukur | 1               |                      |                 |                  |                |                              |              |            |                    |
| Pengadilan Pengaju                                                     | No Register                                                | Tgl. Register   | Para Pihak           | Upaya Hukum     | No Surat Pen     | igantar        | Tgl Putus                    | Status Up    | oaya Hukum |                    |
| PA TANJUNG REDEP                                                       | 225/Pdt.G/2010/PA.TR                                       | 15-09-2010      | Penggugat v Tergugat | Banding         | VV17-A5/61/HK.05 | <i>N/</i> 2011 | 01-12-2010                   | Pengajuan    | 2          | 📔 <u>Daftarkan</u> |
| Sebelumnya 1 Berikut                                                   | nya Total 1 data                                           |                 |                      |                 |                  |                |                              |              | /          |                    |
|                                                                        |                                                            |                 |                      |                 |                  | No             | Klik unt<br>Input<br>mor Reg | uk<br>gister |            |                    |
|                                                                        | AL AND                                                     |                 |                      |                 |                  |                |                              |              | _          |                    |
|                                                                        |                                                            |                 | http://kops          | nitorea         |                  | mak            |                              |              | i.         |                    |

![](_page_25_Picture_0.jpeg)

# **Antrian Perkara - Terdaftar**

| Data Putusan            |                                                    |                  | File Dokumen Putusan                                          |                  |           |                  |         |
|-------------------------|----------------------------------------------------|------------------|---------------------------------------------------------------|------------------|-----------|------------------|---------|
|                         |                                                    |                  | Nama File                                                     |                  | Ukuran    | Tipe             | е       |
| Judul                   | Putusan PA TANJUNG REDEP Nomor 225/Pdt.G/2<br>2010 | 2010/PA.TR Tahun | 225/Pdt.G/2010/PA.TR.zip<br>File Putusep 225/Pdt G/2010/PA_TR |                  | 164.82 KB | application/x-zi | ip      |
| Sub Judul               | Penggugat v Tergugat                               |                  | 225 Pdt G 2010 PA TR pdf                                      |                  | 172.69 KB | epplication/hdf  |         |
| Nomor                   | 225/Pdt.G/2010/PA.TR                               |                  | 223 Tatto 2010 TAttribut                                      |                  | 112.00110 | application/par  |         |
| Tingkat Proses          | Pertama                                            |                  | Dokumen Pendukung                                             |                  |           |                  |         |
| Tanggal Register        | 15-09-2010                                         |                  | Nama File                                                     |                  | Ukuran    | Ti               | ipe     |
| Tahun Register          | 2010                                               |                  |                                                               |                  |           |                  |         |
| Jenis Perkara           | Perdata Agama                                      |                  | Relasi Putusan                                                |                  |           |                  |         |
| Klasifikasi             | Perdata Agama                                      |                  |                                                               | 1                |           |                  |         |
| Sub Klasifikasi         | Perceraian                                         | Inputi           | Nomor Register dan                                            |                  |           |                  |         |
| Jenis Lembaga Peradilan | РА                                                 | Tanggal          | Register untuk Upaya                                          |                  |           |                  |         |
|                         |                                                    | Hukum            | (Banding/Kasasi / PK)                                         |                  |           |                  | Histopr |
|                         |                                                    | · · ·            |                                                               |                  |           |                  | mistory |
| Pengajuan Baru Ya       |                                                    | Inpu             | ut Tanggal Terima                                             | 5 <i>N/</i> 2011 |           |                  |         |
| No Register 6/P         | rdt.G/2011/PTA.Smd                                 | S                | urat Pengantar                                                |                  |           |                  |         |
| Tanggal Register        |                                                    | Та               | nggal Surat Pengantar 10-01-2011                              |                  |           |                  |         |
| Kepada PTA              | SAMARINDA                                          |                  | File Surat Pengantar                                          |                  | 2         |                  |         |
| Upaya Hukum Ban         | ding                                               | Tapacal T        | orimo Curat Dongontar                                         |                  | 2         |                  |         |
| Status Upaya Hukum Pen  | gajuan                                             | ranyyar n        |                                                               |                  |           |                  |         |

![](_page_26_Picture_0.jpeg)

# Status Upaya Hukum

| Pengadilan Pengaju<br>PA TANJUNG REDEP | No Register | Tgl. Register | Para Pihak<br>Penggugat y Tergugat | <b>Upaya Hukum</b><br>Banding | No Surat Pengantar | <b>Tgl Surat Pengantar</b><br>1 10-01-2011 | <b>Tgl Putus</b> | Status Upaya Hukum<br>Pengajuan <b>2</b> |
|----------------------------------------|-------------|---------------|------------------------------------|-------------------------------|--------------------|--------------------------------------------|------------------|------------------------------------------|
|                                        |             |               |                                    |                               |                    | Status<br>Upaya Hukum<br>Perkara           | /                |                                          |
|                                        | and .       |               |                                    |                               |                    |                                            |                  |                                          |

![](_page_27_Picture_0.jpeg)

# Masalah yang Sering Terjadi

- Lupa Username dan Password
  - (021) 3843348 3810350 345766 (hunting)
     ext : 318
  - Google Talk : <u>kepaniteraan.mari@gmail.com</u>
- File Putusan yang diupload salah
  - Cari Putusan yang bersangkutan
  - Upload File Putusan yang benar → File Putusan terakhir yang akan digunakan
  - File Putusan sebelumnya yang salah akan difile secara otomatis
- Putusan yang diupload belum dianonimisasi
  - Jika tersedia 2 Versi (Anonim dan Non Anonim)
    - Versi Anonim pada Putusan
    - Versi Non-Anonim pada Dokumen Pendukung
  - Jika tersedia hanya versi Non Anonim
    - Pastikan tidak di Publikasikan (Publikasi = Tidak)
      - Saat Publikasi, file putusan ditimpa dengan versi Anonim

![](_page_28_Picture_0.jpeg)

## **TERIMA KASIH**

![](_page_28_Picture_2.jpeg)